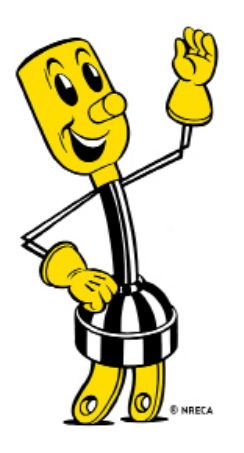

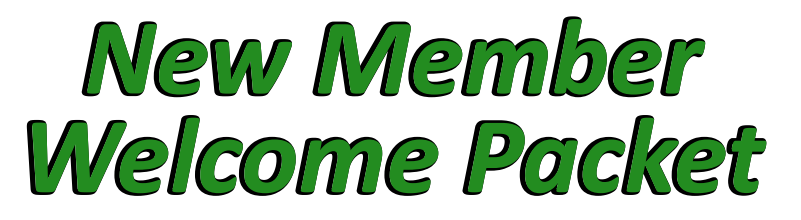

Southeastern Electric Cooperative 1514 Business 70-Durant, OK 74701 Office: 580-924-2170 Fax: 580-924-6402

My Account #: \_\_\_\_\_

#### •What options are available to easily pay my bill?

Listed below are the many convenient ways for our Member's to pay their bill:

- •Online by visiting our website at www.se-coop.com
- •Calling our office at 580-924-2170 between the hours of 8 a.m.-5 p.m. Monday-Friday
- •Calling our 24/7 Payment Hotline at 1-888-260-6597
- •By downloading our mobile app, SEC 2Go
- •Set up auto-draft with a checking account
- •Coming into the office to pay or leaving your payment in our drive-thru after hours dropbox
- •Visiting a US Payment kiosk in your area! To locate one nearest you, visit www.PaysiteKioskLocator.com

#### •How do I report an outage?

You can report an outage by calling our office at 580-924-2170, or afterhours at 580-924-1315 or toll free at 1-866-924-1315. You can also report an outage by using our mobile app, SEC 2Go. We also have a link to our LIVE MapTrack Outage System on our website, <u>www.Se-Coop.com</u> as well as a link on the SEC 2Go app.

#### •Am I able to get customized alerts sent to my phone or e-mail?

Absolutely! In order to do this, you must log into your *Online Member Account* and click on **My Alerts.** Then, you can choose what alerts you would like to receive. You have the ability to customize alerts for the following:

- Due Date Reminder
- Past Due Date Reminder
- •Account Profile Changes
- Returned Check Alert
- Payment Confirmation

- •Customer Support Case Alert
- •High Energy Usage Alert
- •Arrangement Istallment Due
- Daily Energy Usage Alert
- Daily Low Usage Alert

| Member Account Gateway<br>Welcome!                                                                                                    | Home   Contact Us<br>Southeastern Electric<br>Cooperative, Inc. |  |  |  |
|----------------------------------------------------------------------------------------------------|-----------------------------------------------------------------|--|--|--|
| Payments My Account My Usage My Alerts Estimate a Bill                                                                                                    |                                                                 |  |  |  |
| (I) Friday, April 16, 2021                                                                                                    |                                                                 |  |  |  |
| You are here: Customer Portal                                                                                                    | Login                                                           |  |  |  |
| Watts Up Around the Co-op? Here at Southeastern Electric Cooperative, we care about our Members. We make it our goal to provide each one with affordable, reliable electric service. What started in 1939 out of desperation for electricity on farmlands. Southeastern Electric Cooperative still proudly serves |                                                                 |  |  |  |

# **Creating Your Online Member Account**

1. Make sure you have an <u>e-mail address</u> and <u>telephone number</u> on file with the Co-op. *\*This will be required to complete your online account setup*.

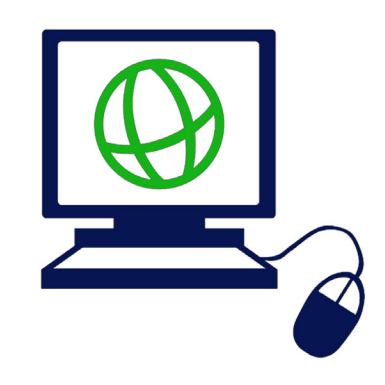

- 2. Go to <u>www.se-coop.com</u>
- 2. Click on Make A Payment in the upper right corner (desktop version)
- 3. You will be re-directed to the *Customer Portal*. Hover over the **My Account** tab and click on **Create User ID**.

| Me                          | ember                                                                                                    | Acco<br>Welco                                                                  | unt G<br>ome!                                                                             | ateway                                                                                         | Sout                                                                                                    | Home   Contact Us<br>heastern Electric<br>erative, Inc.                              |
|-----------------------------|----------------------------------------------------------------------------------------------------|--------------------------------------------------------------------------------|-------------------------------------------------------------------------------------------|------------------------------------------------------------------------------------------------|----------------------------------------------------------------------------------------------------|--------------------------------------------------------------------------------------|
| Payments                    | My Account                                                                                                    | My Usage                                                                       | My Alerts                                                                                 | Estimate a Bill                                                                                |                                                                                                    |                                                                                      |
| 🕘 Friday, April 16,         | Account Profile                                                                                                    | and the second second                                                          |                                                                                           |                                                                                                |                                                                                                    |                                                                                      |
| You are here: Custo         | Deposits                                                                                                    |                                                                                |                                                                                           |                                                                                                |                                                                                                    | Login                                                                                |
| Watts Up Arou               | Watts Up Arou<br>thange Decoverd rowide each one with affordable, reliable electric service, What started in 1939 out of |                                                                                |                                                                                           |                                                                                                | f Information                                                                                                    |                                                                                      |
| Heat-Pump<br>2020 Heat-Pump | Create User ID<br>Rebates a<br>Rebates are n                                                                             | eration for<br>ural areas<br>ater. Ongoing<br>t the co-op. I<br>ot hesitate to | r electricity on<br>s of Atoka, Bry<br>communication<br>f you have any<br>call at 580.924 | farmlands, Southe<br>yan, Coal, Choctav<br>n and involvement<br>y questions or cond<br>4.2170! | eastern Electric Cooperative still proudly serve<br>v, and Johnston counties more than 80 year<br>with our Members is very important to us her<br>serns regarding your electric service, please d | s<br>For Forms and<br>p <u>Applications, please visit</u><br>our website bv clicking |

- 4. On the *Create User ID* page, click **Continue.**
- 5. Fill out the required fields that are marked with an asterisk (\*).
- 6. Click Submit.

| Account Type :       | Residential | Commercial           |                    |  |
|----------------------|-------------|----------------------|--------------------|--|
| *Account Number:     |             | (digits only)        | *First Name:       |  |
| *Telephone Number:   |             | (last 4 digits only) | Middle Name:       |  |
| *User ID:            |             |                      | *Last Name:        |  |
| *E-Mail 1:           |             |                      | *Password:         |  |
| *Confirm E-Mail 1:   |             |                      | *Confirm Password: |  |
| E-Mail 2:            |             | ]                    |                    |  |
| Confirm E-Mail 2:    |             | ]                    |                    |  |
| *SSN/Federal Tax ID: |             | (last 4 digits only) |                    |  |

**Congratulations!** You have now set up your <u>Online Member Account</u>! From this page, you can make payments, see billing and payment history, manage your alerts, change your mailing address, edit your e-mail and/or phone number.

Another great feature of your <u>Online Member Account</u> is that you can access your *Daily Electric Usage* by hovering over the **My Usage** tab and clicking on **Usage History**.

# <u>Download Our Mobile App</u> <u>for Android and iPhone</u>

# Make a payment, view your bill or report an outage directly from your smartphone!

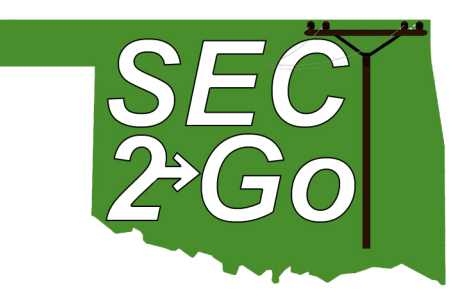

- 1. Make sure you have an <u>Online Member Account</u> set up with the Co-op. *The same User ID and Password that you use to log into your Online Member Account will be what you use to log into SEC 2Go.*
- 2. Visit your device's app store (iTunes for Apple users, Google Play Store for Android users) and type SEC 2Go into the search bar. The icon will look like the green SEC 2Go icon above.
- 3. Once the download is complete, you will log in with the same credentials that you do on your <u>Online Member Account</u>.

## •How do I set up my customized alerts?

Once logged in, tap on the **Menu** icon in the upper left corner of your screen. Then tap on **My Account** followed by **Account Info** in the drop down menu. You MUST make sure that the <u>Notifications are turned on</u> under your **Account Info** in order to receive notifications.

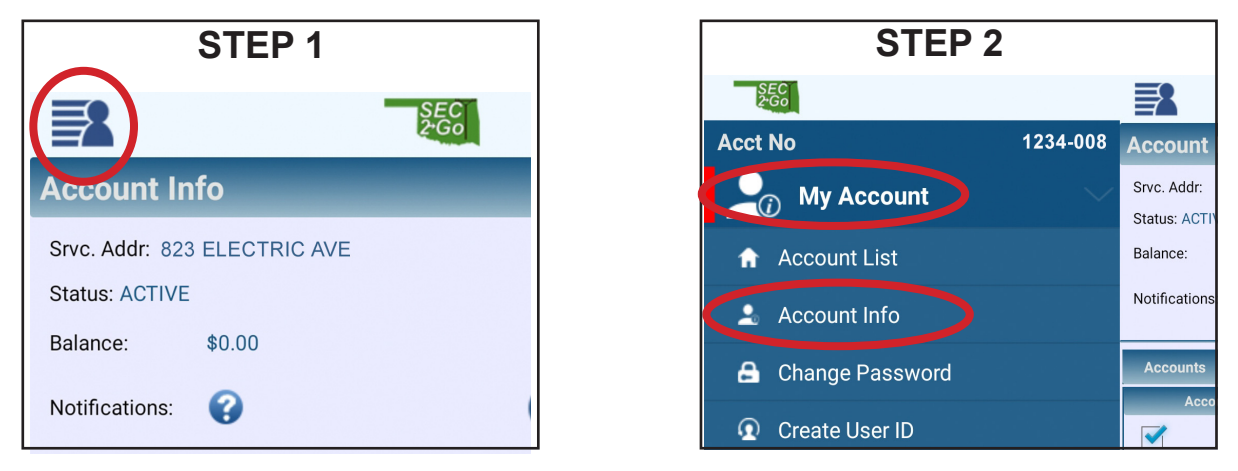

#### Step 3: Tap the slider button to allow notifications

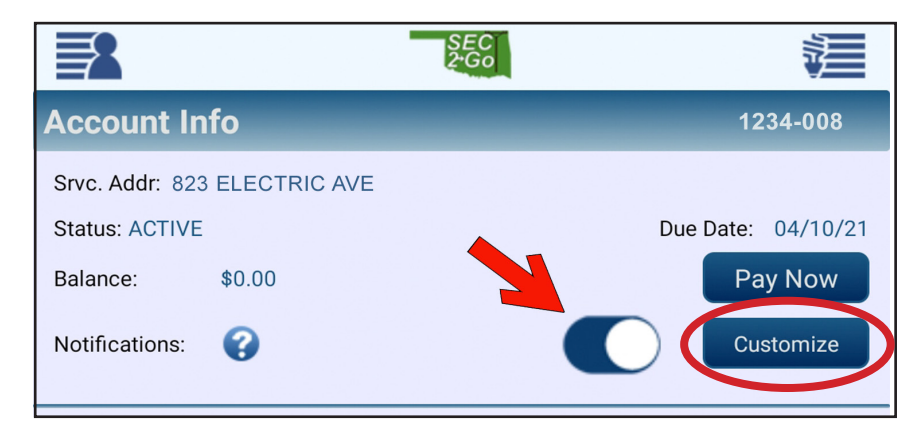

#### Step 4: Tap Customize to set up your alerts!

## •How can I pay my bill on SEC 2Go?

Once logged in, tap on the **Menu** icon in the upper left corner of your screen. Then tap on **Payments** followed by **Make Payment** in the drop down menu.

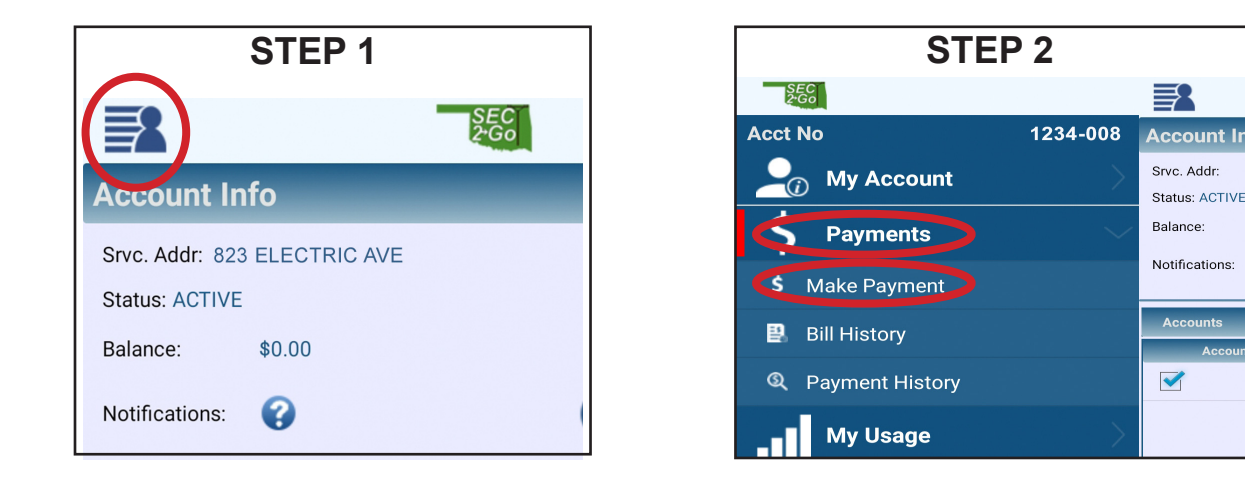

On the **Payment** screen, it will show the balance due and allow you to put in the amount you want to pay. Under **Pament Method**, choose which method you wish to use. If there are no payment methods listed, you will need to add one by tapping the circle next to *Update/ Choose another payment method*. Then, tap **Pay**.

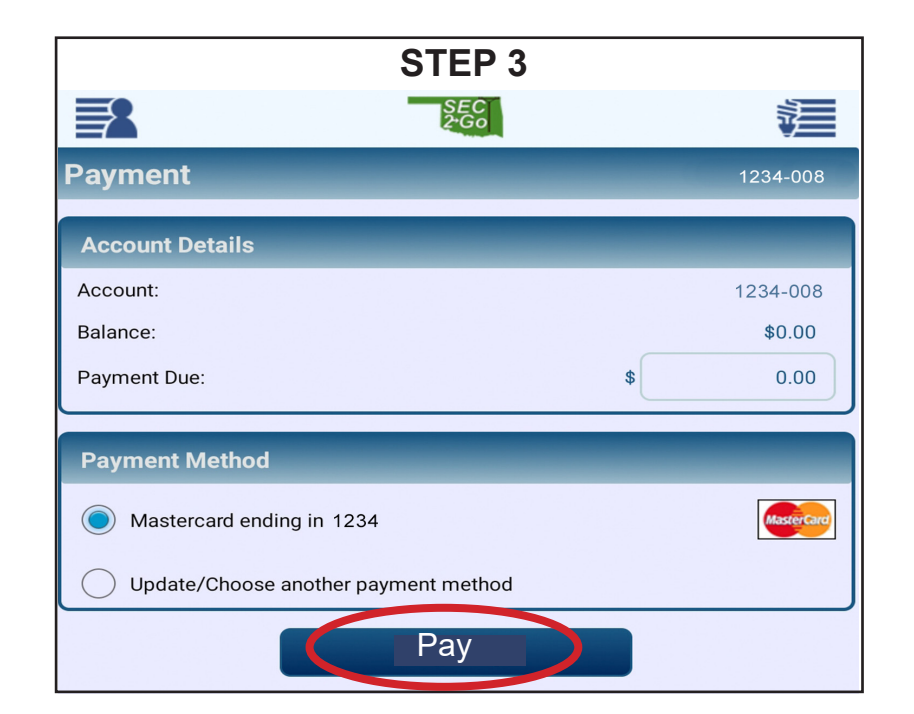

## •Can I view my usage on SEC 2Go?

One of the many great features of the mobile app is the ability to see your usage for a time period of your choice. You can choose to view your usage from the **last 30 days**, the **last 6 months**, the **last year** or even *customize* for a **specific date range**.

You can also modify the graph to show details for the **Average Temp**, **High Temp** and/or **Low Temp** for the chosen time period.

To access the **Usage Graph** for your account, tap on the **Menu** icon in the upper left corner of your screen. Then tap on **My Usage** followed by **Usage Graphs** in the drop down menu.

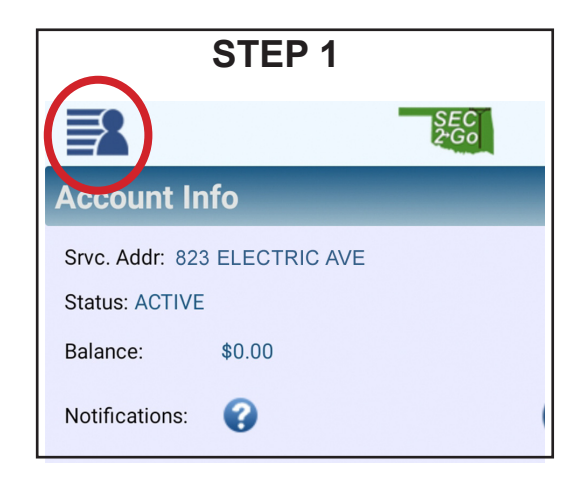

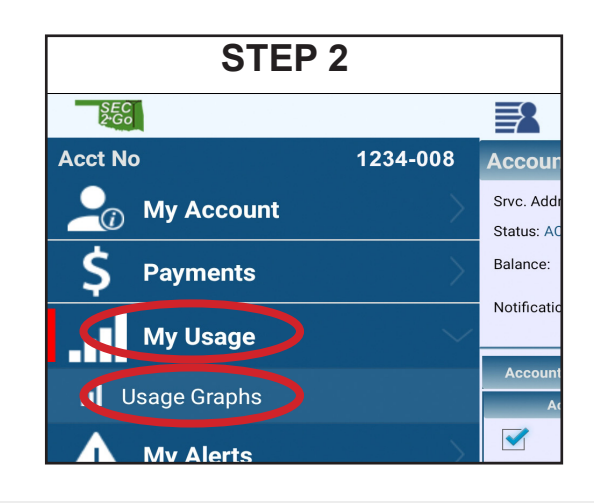

#### Customize Your Graph Info:

From here, you can view your Usage Graph and modify, or customize, the data shown by changing the time period. To do this, tap either 30 days, 6 mos, year, or enter custom dates.

You can also modify the data even further by choosing to see lines for the High Temps, Low Temps, Average Temp, and more.

This will help distinguish which days you had the highest or lowest usage and compare it to the temperatures for that day to see if there is a trend in your energy consumption.

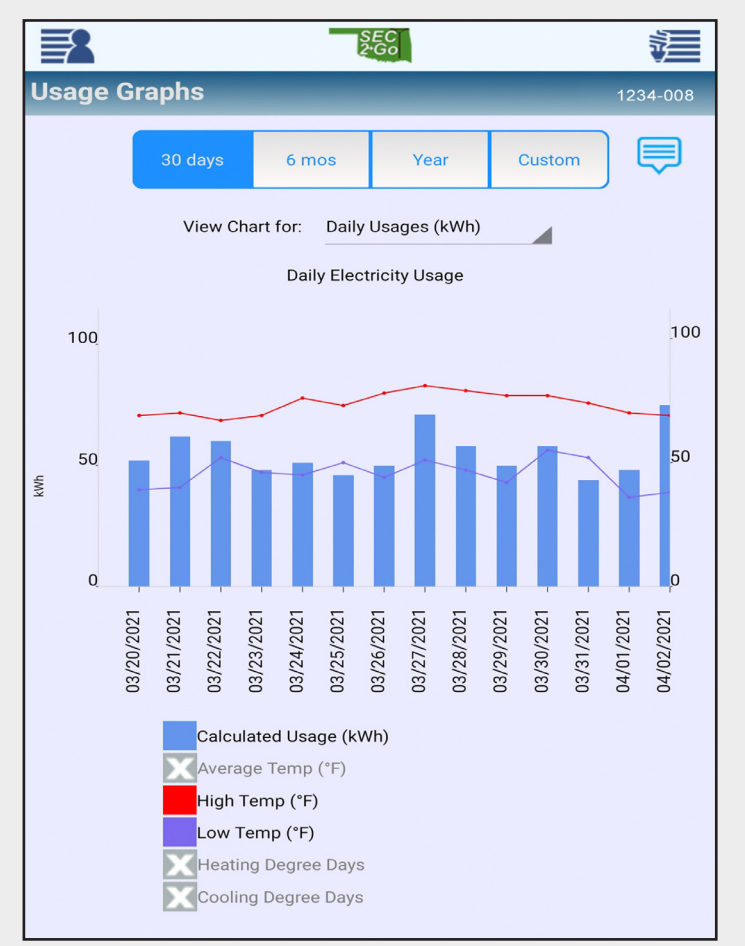

## •How can I see my Payment & Billing History on SEC 2Go?

Once logged in, tap on the **Menu** icon in the upper left corner of your screen. Then tap on **Payments** followed by either **Payment History** or **Bill History**, whichever you are wanting to view, in the drop down menu.

| STEP 1                       |                          |
|------------------------------|--------------------------|
|                              | SEC<br>2 <sup>-</sup> Go |
| Account Info                 |                          |
| Srvc. Addr: 823 ELECTRIC AVE |                          |
| Status: ACTIVE               |                          |
| Balance: \$0.00              |                          |
| Notifications:               |                          |

#### **PAYMENT HISTORY:**

Under **Payment History**, you can view your **Payment Date**, **Amount Paid**, and your **Approval Code** for the transaction!

|                |           | SEC<br>2 <sup>.</sup> Go |          |
|----------------|-----------|--------------------------|----------|
| Payment His    | tory      |                          | 1234-008 |
| Payment Date:  | 04/15/21  |                          |          |
| Amount:        | \$12.34-  |                          |          |
| Approval Code: | 04352P    |                          |          |
| Payment Date:  | 04/14/21  |                          |          |
| Amount:        | \$271.99- |                          |          |
| Approval Code: | 06570P    |                          |          |
| Payment Date:  | 04/14/21  |                          |          |
| Amount:        | \$246.35- |                          |          |
| Approval Code: | 02969P    |                          |          |
| Payment Date:  | 04/06/21  |                          |          |
| Amount:        | \$176.20- |                          |          |
| Approval Code: | 06442P    |                          |          |
| Payment Date:  | 03/10/21  |                          |          |
| Amount:        | \$12.34-  |                          |          |

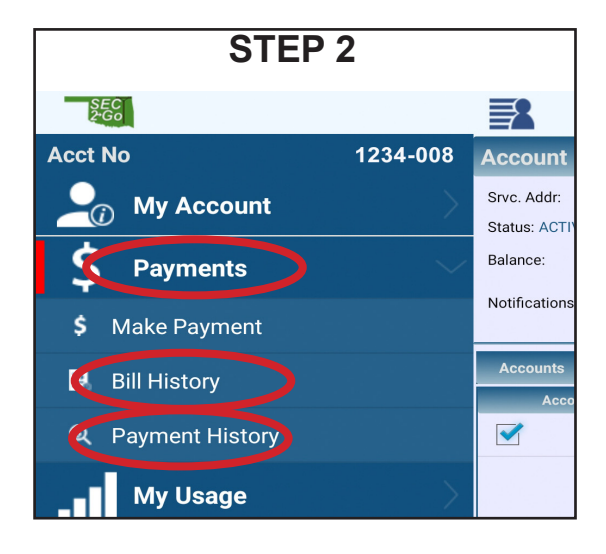

#### BILL HISTORY:

Under **Bill History**, you can view your **Billing Date**, **Due Date**, and your **Balance**. To view the acutal PDF version, tap on the bill you wish to view!

|                                        | SEC<br>2·Go                      |   |
|----------------------------------------|----------------------------------|---|
| Bill History                           |                                  | 2 |
| Billing Date:<br>Due Date:<br>Balance: | 04/22/21<br>05/10/21<br>\$181.93 |   |
| Billing Date:<br>Due Date:<br>Balance: | 03/23/21<br>04/10/21<br>\$.00    |   |
| Billing Date:<br>Due Date:<br>Balance: | 02/23/21<br>03/10/21<br>\$12.34- |   |
| Billing Date:<br>Due Date:<br>Balance: | 01/22/21<br>02/10/21<br>\$20.00- |   |
| Billing Date:<br>Due Date:<br>Balance: | 12/22/20<br>01/10/21<br>\$10.00- |   |

## •How can I Report An Outage using SEC 2Go?

One of the considerably most helpful feature of our Mobile App is the ability to report an outage. There are several easy steps to follow to make sure we know about your outage!

Once logged in, tap on the **Menu** icon in the upper left corner of your screen. Then tap on **Services** followed by **Report an Outage** from the drop down menu.

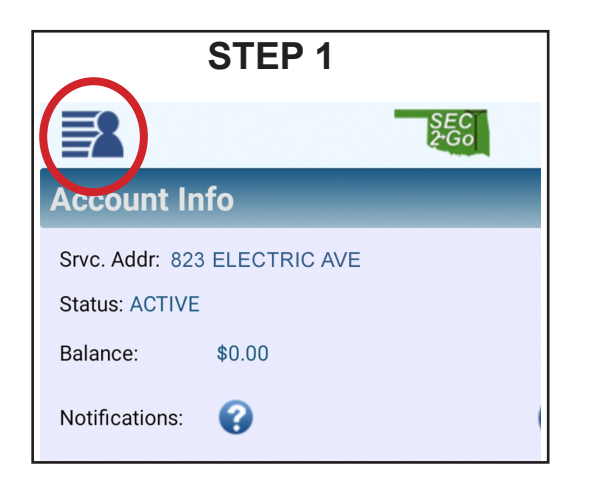

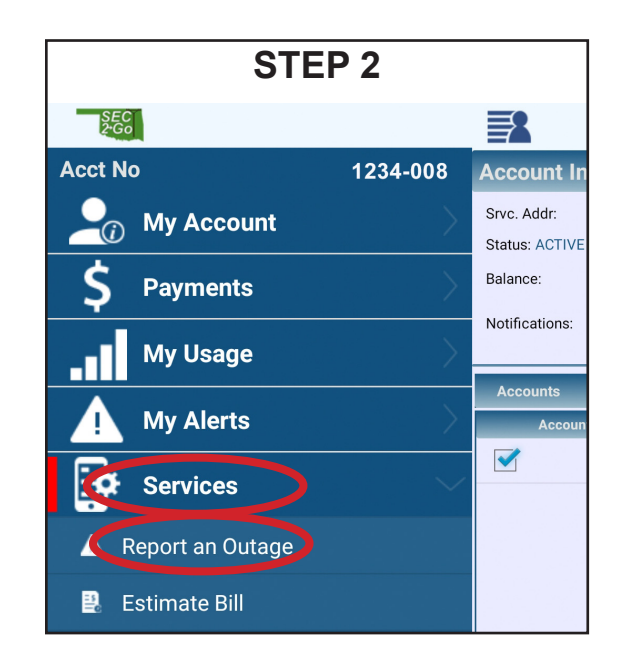

Once you are on the **Report an Outage** screen, you can either call us directly by *tapping the phone number on the screen* OR you can enter your **Contact Phone** number, select the circle next to **YES** where its asks **"Is your power off?"**, then give any information that may be helpful to our lineworkers when they arrive *(i.e. A tree is on the line, witnessed lightning hitting a transformer on my property, etc).* Then tap the blue **Report an Outage** button at the bottom!

|                       | SEC<br>2.Go                   |          |
|-----------------------|-------------------------------|----------|
| Report an Outa        | ige                           | 1234-008 |
| Report an outage by c | alling: <u>(580) 924-1315</u> | <b>S</b> |
| Outage Details        |                               |          |
| Contact Phone:        |                               |          |
| Is your power off?*   | 🔿 Yes 🔵 No                    |          |
| Comments:             |                               |          |
|                       |                               |          |
|                       | Report an Outage              |          |

# Helpful Links on SEC 2Go

#### Direct link to our LIVE Outage Map

If you tap on the blue CFL bulb icon in the upper right corner of SEC 2Go, you can view our LIVE outage map. This map will show colored dots for the amount of outages in a given area. This map is the same Outage Map data that is shown on our website at www.Se-Coop.com as well as Oklahoma Association of Electric Cooperatives (OAEC) outage map at www.OAEC.coop.

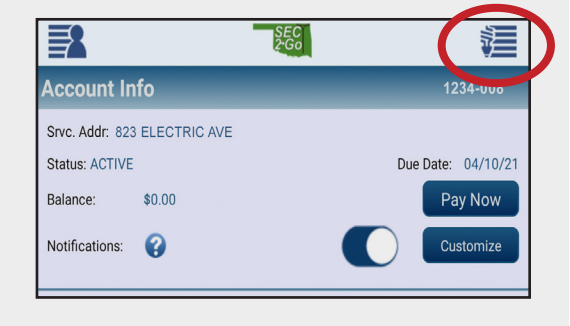

THEN

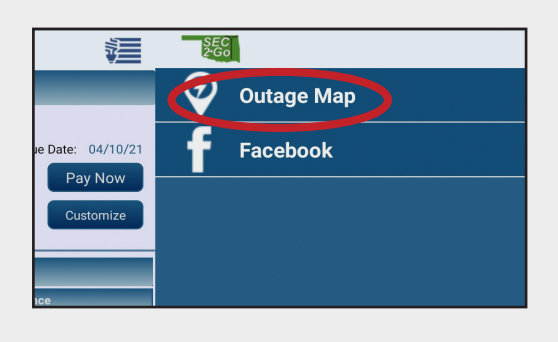

#### Direct link to our Facebook page

If you tap on the blue CFL bulb icon in the upper right corner of SEC 2Go, you can access our social media Facebook page! In the drop down menu under our Outage Map link you will see our Facebook link! Tap on the word Facebook to be taken directly to our page for the most up to date information, rebates offered by the Co-op or any updates that we need to quickly push to our Members!

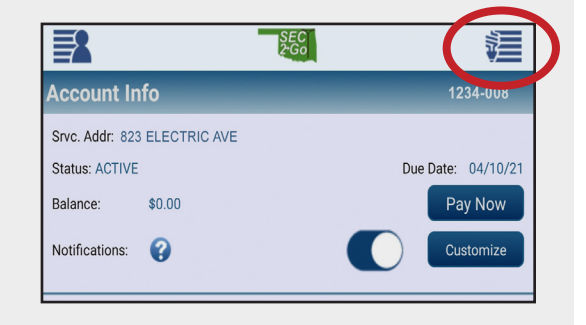

THEN

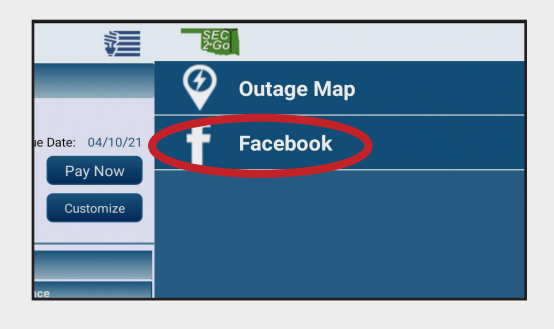